## ACCESSO AL PORTALE DEL CONSERVATORIO SANTA CECILIA

# Di seguito verranno indicati i passi per poter accedere al portale del Conservatorio per potersi REGISTRARE.

### 1. PRIMO ACCESSO O REGISTRAZIONE UTENTE

Effettuare il login al seguente link: Homepage area pubblica, CONSRM (cineca.it) – Effettuare il LOGIN come indicato nell'immagine di seguito

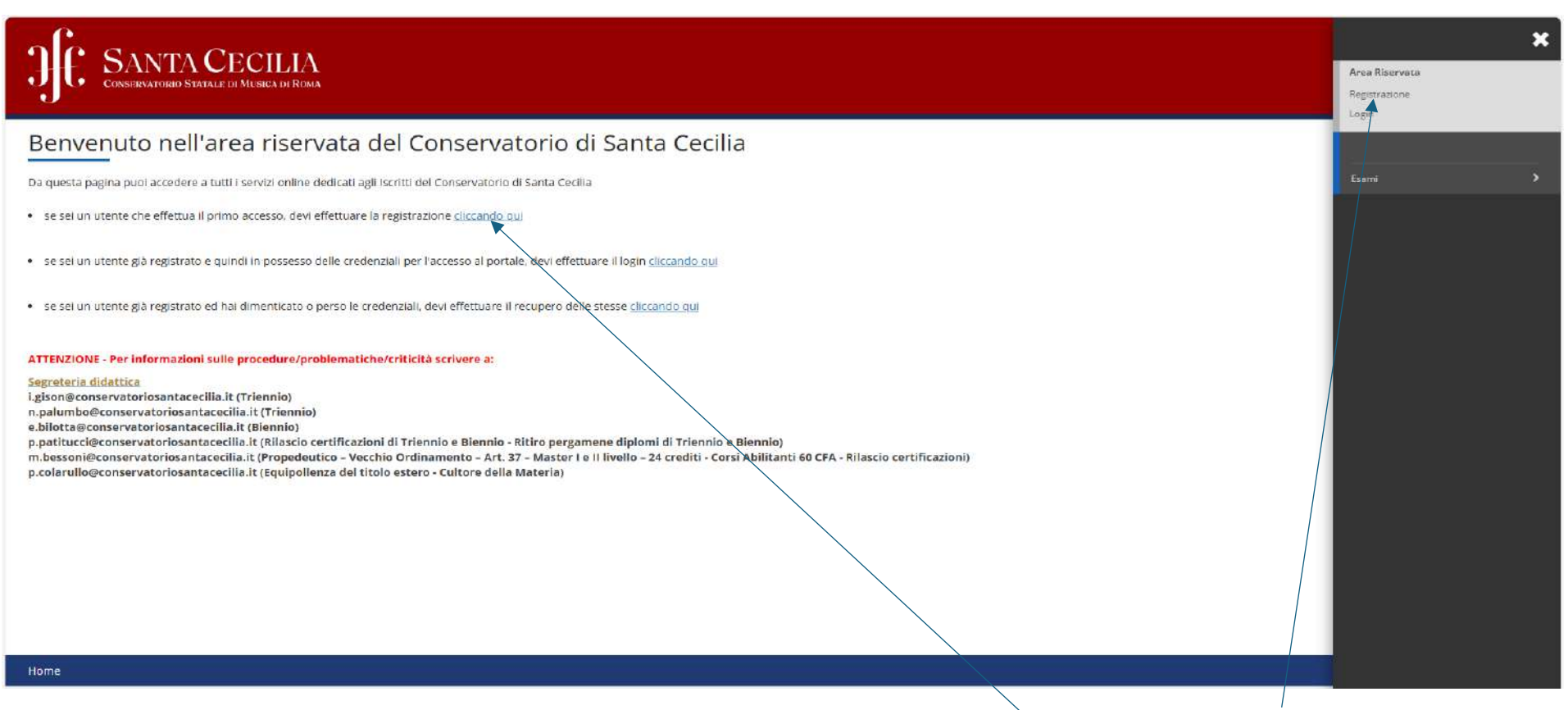

1) Iniziamo, se sei un utente che effettua il primo accesso, devi effettuare la registrazione "cliccando qui" oppure su "Registrazione"

Appare la schermata come rappresentata di seguito:

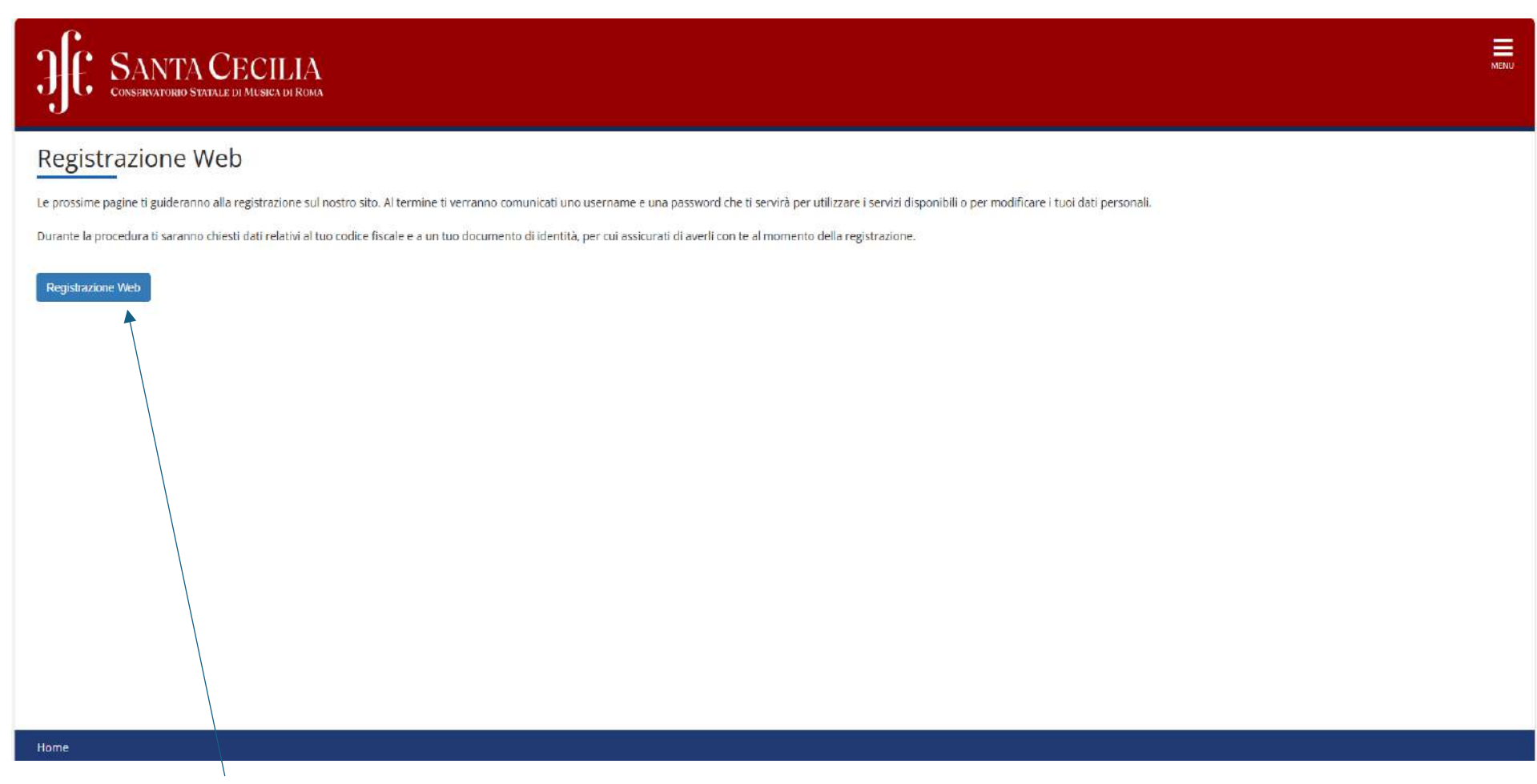

Fare click su "<u>Registrazione Web</u>"

Inserire i propri dati anagrafici compreso di Codice Fiscale. N.B. Controllare di aver inserito correttamente il Codice Fiscale o i propri dati anagrafici, il programma effettuerà un controllo incrociato per verificare l'attendibilità dei dati.

| JE SANTACH<br>CONSERVATORIO STATALE DI | ECILIA<br>Musica di Roma                                                                         | MENU                          |
|----------------------------------------|--------------------------------------------------------------------------------------------------|-------------------------------|
| A 1 2 3 4 5 >>                         |                                                                                                  |                               |
| Registrazione: Dati person             | ali<br>Viulo per l'incodmonte e la medifica dei dati percenali e del luego di paceta dell'utente | ↓ Legenda ★ Dato obbligatorio |
| - Dati personali                       | Jouio per rinsenmento o la mounta del dati personan e del luogo di nascita dell'utente.          |                               |
| Nome*                                  | PROVA                                                                                            |                               |
| Cognome*                               | PROVA                                                                                            |                               |
| Data Nascita*                          | 01011980                                                                                         |                               |
|                                        | (gg/MM/yyyy)                                                                                     |                               |
| Sesso*                                 | Maschio                                                                                          |                               |
| Prima c <mark>i</mark> ttadinanza*     | ITALIA                                                                                           |                               |
| Nazione*                               | ITALIA                                                                                           |                               |
| Provincia:*                            | Roma                                                                                             |                               |
| Comune/Città*                          | Roma                                                                                             |                               |
| Codice Fiscale*                        | PRVPRV80R01H501R                                                                                 |                               |
|                                        | (calcolato se non indicato)                                                                      |                               |
| Indietro Avanti                        |                                                                                                  |                               |

Procedere con il modulo successivo, richiesta dei documenti

| Conservatorio Statale di Musica di Roma                                                                                                    |   | MENU                          |
|----------------------------------------------------------------------------------------------------|---|-------------------------------|
| A       1       2       3       4       5        >>         Registrazione: Documenti di identità         In questa pagina viene visualizzato il modulo per l'inserimento o la modifica dei dati del documento d'identità | - | ↓ Legenda ★ Dato obbligatorio |
| Documento d' Identità     Carta Identità       Tipo documento*     Carta Identità       Numero*     123456789       Data Scadenza Validità*     03/06/2032                                                               | ~ |                               |
| (gg/mm/aaaa)                                                                                                    |   |                               |
|                                                                                                    |   |                               |
| Home                                                                                                    |   |                               |

### Procedere con il modulo successivo, richiesta dati della residenza

| trazione: Indirizzo di            | >><br>Residenza                                                                | 4 Legenda           |
|-----------------------------------|--------------------------------------------------------------------------------|---------------------|
| ta pagina viene visualizzato il m | odulo per l'inserimento o la modifica dell'indirizzo di Residenza dell'utente. | 🔆 Dato obbligatorio |
| denza                             |                                                                                | T                   |
| Nazione*                          | ITALIA 🗸                                                                       |                     |
| Provincia*                        | Roma                                                                           |                     |
|                                   | (se in Italia)                                                                 |                     |
| Comune/Città*                     | Roma                                                                           |                     |
| CAP*                              | 00100                                                                          |                     |
|                                   | (se in Italia)                                                                 |                     |
| Frazione                          |                                                                                |                     |
| Indirizzo*                        | Via Casilina                                                                   |                     |
|                                   | (vla,plazza.strada)                                                            |                     |
| N° Civico*                        | 128                                                                            |                     |
| Telefono                          | 3333333333                                                                     |                     |
|                                   |                                                                                |                     |

### Procedere con il modulo successivo, richiesta recapiti

| strazione: Pecanito   |                                                                                                    | 📮 Legenda           |
|-----------------------|----------------------------------------------------------------------------------------------------|---------------------|
| piti                  |                                                                                                    | 🛠 Dato obbligatorio |
| E-mail*               | pippo@libero.it                                                                                                    |                     |
| Conferma E-mail       | pippo@libero.it                                                                                                    |                     |
|                       | (Si prega di confermare la E-mail)                                                                                                    |                     |
|                       | (pref.internaz numero) se non trovi il prefisso intenazionale scrivilo di seguito:                                                                                                    |                     |
| Pref. Internazionale  | +39                                                                                                    |                     |
| Pref. Internazionale* | +39                                                                                                    |                     |
|                       | (pref.internaz numero)                                                                                                    |                     |
| Cellulare*            | 83333333333                                                                                                    |                     |
|                       | Max 17 caratteri compreso il pre. Internaz.(es:+393486767676)                                                                                                    |                     |
| Privacy*              | Dichiaro di aver ricevuto l'informativa ai sensi dell'articolo 13 del D. Lgs. 196/2003 e presto il mio consenso al trattamento dei miei dati personali da parte dell'Ateneo; inoltre presto il mio consenso ai sensi degli artt. 20. 23 e 26 del D. Lgs. 196/2003 per il trattamento dei miei dati sensibili. |                     |
|                       | ®S ⊖N                                                                                                    |                     |
| tro                   |                                                                                                    |                     |
|                       |                                                                                                    |                     |
|                       |                                                                                                    |                     |

### Procedere con il modulo successivo, inserimento password

| JE SANTACE<br>CONSERVATORIO STATALE DI                                                                                                    | ICILIA<br>Musica di Roma                                                                                                    | MENU                                                    |
|----------------------------------------------------------------------------------------------------|----------------------------------------------------------------------------------------------------|---------------------------------------------------------|
| A       -       4       5       6       7         Registrazione: Scelta passw         In questa pagina è possibile definire la p         Tutti gli spazi all'inizio e alla fine della pa         ATTENZIONE: la password inserita         •       deve essere costituita almeno da i         •       deve essere costituita almeno da i         •       deve essere costituita almeno da i         •       deve essere costituita almeno da i         •       deve essere costituita almeno da i         •       deve essere costituita almeno da i         •       deve essere costituita almeno da i         •       deve essere costituita almeno da i         •       deve essere costituita almeno da i         •       deve essere costituita almeno da i         •       deve essere costituita almeno da i         •       deve essere costituita almeno da i         •       deve essere costituita almeno da i | assword personale di accesso.<br>ssword verranno eliminati.<br><i>deve soddisfare i seguenti requisiti:</i><br>caratteri del tipo 4-15_77&<br>caratteri del tipo 0-9<br>da 20 caratteri<br>caratteri del tipo A-Za-2 | ↓         Legenda           ★         Dato obbligatorio |
| Password*<br>Conferma password*                                                                                                    |                                                                                                    | 0                                                       |
| Indietro Avanti                                                                                                    |                                                                                                    |                                                         |
| Home                                                                                                    |                                                                                                    |                                                         |

Apparirà il modulo riepilogativo dei dati inseriti. Un ultimo controllo prima di confermare

| None PO/A   Cognone PO/A   Cognone PO/A                                                                                                    | JE SANTA CECILIA<br>CONSERVATORIO STATALE DI MUSICA DI ROMA                                   |                  |                                  |
|----------------------------------------------------------------------------------------------------|-----------------------------------------------------------------------------------------------|------------------|----------------------------------|
| NomePROVACognomePROVASessMachboData di nascita01/10/1980CittadinanzaITALIANazione di nascitaITALIAProvincia di nascitaRoma (RM)Comune/Città di nascitaRoma (RM)Codice FiscalePRVPR/BDR01H501RProvincia di nascitaRoma (RM)Codice FiscaleRoma (RM)Codice FiscaleRoma (RM)Provincia di nascitaRoma (RM)Conuce/Città di nasciRoma (RM)Conuce/Città Gio Roma (RM)Roma (RM)Conuce/Città Gio Roma (RM)Roma (RM)Fiscale00100FracioneITALIAProvinciaRoma (RM)Conuce/Città Gio Roma (RM)Roma (RM)Conuce/CittàRoma (RM)Conuce/CittàRoma (RM)Conuce/Ci                                                                                                    | A                                                                                             |                  | ∓ Legenda<br>★ Dato obbligatorio |
| Cognome         PROVA           Sess         Machino           Data dinascita         Off/Origino           Cittadianaza         ITALIA           Nazione di nascita         ITALIA           Provincia di nascita         Roma (RM)           Comune/Città di nascita         Roma (RM)           Conter Fiscale         PROVPROBROITISOTR           Nazione         ITALIA           Provincia         Roma (RM)           Comune/Città di nascita         Roma (RM)           Conter Fiscale         PROVPROBROITISOTR           Nazione         ITALIA           Provincia         Roma (RM)           Comune/Città         Roma (RM)           Comune/Città         Roma (RM)           Comune/Città         Roma (RM)           Comune/Città         Roma (RM)           Comune/Città         Roma (RM)           Comune/Città         Roma (RM)           Comune/Città         Roma (RM)           Comune/Città         Roma (RM)           Comune/Città         Roma (RM)           Comune/Città         Roma (RM)           Comune/Città         Roma (RM)           Comune/Città         Roma (RM)           Comune/Città         Roma | Nome                                                                                          | PROVA            | E                                |
| Sesso       Machlo         pata di nascita       01/10/1980         Cittadinanza       ITALA         Nacione di nascita       ITALA         Provincia di nascita       Roma (RM)         Comune/Città di nascita       Roma         Codice Fiscale       PRVPRVB0R01H501R         Machlo       Noma         Codice Fiscale       PRVPRVB0R01H501R         Nazione       ITALA         Provincia       Roma (RM)         Comune/Città       Roma         Comune/Città       Roma         Comune/Città       Roma         Comune/Città       Roma         Comune/Città       Roma         Comune/Città       Roma         Comune/Città       Roma         Consolita       Roma         Consolita       Roma         Consolita       Roma         Consolita       Roma         Consolita       Roma         Consolita       Roma         Consolita       Roma         Consolita       Roma         Consolita       Roma         Consolita       Roma         Consolita       Roma         Conono (Ritta)       Roma <td>Cognome</td> <td>PROVA</td> <td></td>                                                                                       | Cognome                                                                                       | PROVA            |                                  |
| bata di nascita       0/10/1980         Citta di nascita       ITALIA         Nazione di nascita       Roma (2M)         Comune/Città di nascita       Roma (2M)         Codice Fiscale       PRVPRVB0801H501R         Nazione       ITALIA         Provincia       Roma (2M)         Codice Fiscale       PRVPRVB0801H501R         Nazione       ITALIA         Provincia       Roma (2M)         Comune/Città       Roma (2M)         Comune/Città       Roma (2M)                                                             | Sesso                                                                                         | Maschio          |                                  |
| Citadinanza       TALIA         Nazione di nascita       TALIA         Provincia di nascita       Roma (RM)         Comune/Citadi di nascita       Roma         Codice Fiscale       PRVPRVB0801H501R         Madifica Dati Personali. Utilizza II link per modificare I Dati Personali       Provincia         Residenza       Facione         Provincia       Roma (RM)         Comune/Città       Roma         Comune/Città       Roma         Comune/Città       Roma         Comune/Città       Roma         Comune/Città       Roma         Comune/Città       Roma         Comune/Città       Roma         Comune/Città       Roma         Comune/Città       Roma         Comune/Città       Roma         Comune/Città       Roma         Condence/Città       Roma         Comune/Città       Roma         Comune/Città       Roma         Comune/Città       Roma         Comune/Città       Roma         Comune/Città       Roma         Comune/Città       Roma         Comune/Città       Roma         Comune/Città       Roma         Comune/Città                                                                                 | Data di nascita                                                                               | 01/10/1980       |                                  |
| Nazione di nascita       ITALIA         Provincia di nascita       Roma (RM)         Comune/Città di nascita       Roma         Codice Fiscale       PRVPRVB001H501R         Modifica Dati Personali       Villizza II link per modificare I Dati Personali         Residenza       ITALIA         Provincia       ITALIA         Provincia       Roma (RM)         Comune/Città       Roma (RM)         Comune/Città       Roma (RM)         Comune/Città       Roma (RM)         Comune/Città       Roma (RM)         Comune/Città       Roma (RM)         Comune/Città       Roma (RM)         Comune/Città       Roma (RM)         Comune/Città       Roma (RM)         Comune/Città       Roma (RM)         Comune/Città       Roma (RM)         Comune/Città       Roma (RM)         Comune/Città       Roma (RM)         Cotro       Roma (RM)         Cotro       Roma (RM)         Cotro       Roma (RM)         Cotro       Roma (RM)         Cotro       Roma (RM)         Cotro       Roma (RM)         Cotro       Roma (RM)         Cotro       Roma (RM)                                                                          | Cittadinanza                                                                                  | ITALIA           |                                  |
| Provincia di nascita       Roma (RM)         Comune/Città di nascita       Roma         Codice Fiscale       PRVPRVBDR01H501R         Modifica Dati Personali Utilizza il link per modificare I Dati Personali       Internationali Codice Fiscale         Madifica Dati Personali Utilizza il link per modificare I Dati Personali       Internationali Codice Fiscale         Nazione       Intellina       Roma (RM)         Comune/Città       Roma       Onio         Frazione       Intellina       Roma         Indirizzo       Via Casilina       Naione         N° Civico       128       Naione         Telefono       33333333       Domicili Conincide con residenza                                                                                                    | Nazione di nascita                                                                            | ITALIA           |                                  |
| Comme/Città di nascita       Roma         Codice Fiscale       PRVPRVB0R01H501R         Modifica Dari Personali       Utilizza il link per modificare i Dari Personali         Residenza       ITALIA         Nazione       ITALIA         Provincia       Roma         Comune/Città       Roma         Comune/Città       Roma         Cape       00100         Frazione       Via Casilina         Indirizzo       Via Casilina         Nº Civico       128         Telefono       3333333333         Damici lio coincide con residenza       Si                                                                                                    | Provincia di nascita                                                                          | Roma (RM)        |                                  |
| Codice Fiscale       PRVPRVB0R01H501R         Modifica Dati Personali       Utilizza il link per modificare i Dati Personali         Residenza       ITALIA         Nazione       ITALIA         Provincia       Roma (RM)         Comune/Città       Roma         CAP       00100         Frazione       Via Casilina         Indrizzo       Via Casilina         N° cívico       128         Telefono       333333333         Domicific con residenza       Si                                                                                                    | Comune/Città di nascita                                                                       | Roma             |                                  |
| Notifica Dati Personali       Utilizza il link per modificare i Dati Personali         Residenza       ITALIA         Nazione       ITALIA         Provincia       Roma (RM)         Comune/Città       Roma         CAP       00100         Frazione       Utilizzo         Indrizzo       Via Casilina         Nº Civico       128         Telefona       3333333333         Domicilio colncide con residenza       Si                                                                                                    | Codice Fiscale                                                                                | PRVPRV80R01H501R |                                  |
| Nazione     In ALIA       Provincia     Roma (RM)       Comune/Città     Roma       CAP     00100       Frazione     Via Casilina       Nº Civico     128       Telefono     3333333333       Domicillo coincide con residenza     Si                                                                                                    | <u>Modifica Dati Personali</u> Utilizza il link per modificare i Dati Personali     Residenza | 7414             |                                  |
| Frazione     Koina (KM)       Comune/Città     Roma       CAP     00100       Frazione     Via Casilina       Indirizzo     Via Casilina       N° Civico     128       Telefono     3333333333       Domicillo coincide con residenza     Si                                                                                                    | Nazione                                                                                       | Deres (DM)       |                                  |
| Control     Roma       CAP     00100       Frazione     Via Casilina       Indirizzo     Via Casilina       Nº Civico     128       Telefono     33333333333       Domicilio coincide con residenza     Si                                                                                                    | Provincia<br>Comune (Città                                                                    | Roma (KM)        |                                  |
| Kr     Kr       Frazione     Indirizzo       Indirizzo     Via Casilina       Nº Civico     128       Telefono     3333333333       Domicilio coincide con residenza     Si                                                                                                    | CAD                                                                                           | NOTION           |                                  |
| Indicision     Via Casilina       In/rizzo     Via Casilina       Nº Civico     128       Telefono     3333333333       Domicilio coincide con residenza     Si                                                                                                    | Fraziona                                                                                      | 00100            | <                                |
| N° Civico     128       Telefono     3333333333       Domicilio coincide con residenza     Si                                                                                                    | Indirizzo                                                                                     | Via Casilina     |                                  |
| Telefono 3333333333<br>Domicilio coincide con residenza Si                                                                                                    | Nº Civico                                                                                     | 128              |                                  |
| Domicilio coincide con residenza                                                                                                    | Telefono                                                                                      | 333333333        |                                  |
|                                                                                                    | Domicilio coincide con residenza                                                              | S                |                                  |

Una volta verificato i dati terminare la procedura facendo click su "Conferma"

### Appare il modulo di conferma registrazione

| JE SANTA CECILIA<br>CONSERVATORIO STATALE DI MUSICA DI ROMA                                                                                                    |                                      | MENU                                                   |
|----------------------------------------------------------------------------------------------------|--------------------------------------|--------------------------------------------------------|
| A       Image: Total Structure         Registrazione: Registrazione conclusa         Sono state inserite correttamente tutte le informazioni richieste.         Per entrare nella nuova Area Personale è necessario eseguire l'operazione di Login inserendo, quando richiesto, si consiglia di trascrivere queste informazioni in modo sicuro, per gli accessi futuri.         Credenziali | le chiavi d'accesso riportate sotto. | <ul> <li>Legenda</li> <li>Dato obbligatorio</li> </ul> |
| Nome<br>Cognome<br>E-mail<br>Nome Utente<br>Password                                                                                                    | PROVA PROVA Improva.prova            |                                                        |
| Le chiavi d'accesso sono state inviate correttamente per posta elettronica all'indirizzo da lei inserito.      Procedi con l'aufenticazione                                                                                                    |                                      |                                                        |
|                                                                                                    |                                      |                                                        |
| Home                                                                                                    |                                      |                                                        |

Memorizzare le proprie credenziali e fare click su "<u>Procedi con l'autenticazione</u>"

### Accedi | AFAM (mur.gov.it)

### Si accede all'area riservata

| Alta Formazione Altistica, Musicale coreutica   Conservatorio di Musica di Roma "Santa Cecilia"     Conservatorio di Musica di Roma "Santa Cecilia"     Nome utente   prova,prova     Passorio     Accedit |                                                                                                    | Area<br>Per accedere a qu<br>Stai accedendo a sp<br>ATENEO                                                    | esto servizio devi autenticarti<br>p-esse3-consrm-prod.cineca.lt |
|----------------------------------------------------------------------------------------------------|----------------------------------------------------------------------------------------------------|----------------------------------------------------------------------------------------------------|------------------------------------------------------------------|
| Informativa sui cookie   Informativa sulla privacy                                                                                                    | <image/> <image/> <image/> <image/> <image/> <image/> <image/> <image/> <image/> <image/> <image/> <image/> <image/> <image/> | Ente<br>Conservatorio di Musica di Roma "Santa Cecilia" *<br>Nome utente<br>prova.prova<br>Password<br>Accedi | Hai dimenticato la password?<br>Hai dimenticato il nome utente?  |

Inserire le proprie credenziali e fare click su "Accedi"

Si procede con la fase di ammissione

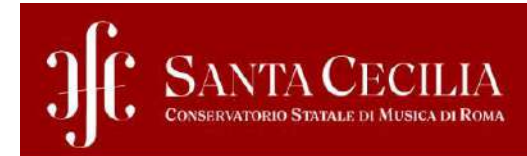

### Area Utenti Registrati - Benvenuto NUOVO STUDENTE

| Dati Personali |                                                          | Nascondi dettagli 🔻 |   |   |
|----------------|----------------------------------------------------------|---------------------|---|---|
| Nome Cognome   | NUOVO STUDENTE                                           |                     | f | / |
| Residenza      | VIA CASILINA, 1038<br>00169 Roma ROMA<br>tel:3333333333  |                     |   |   |
|                |                                                          | 🕂 modifica          |   | · |
| Domicilio      | VIA CASILINA, 1038<br>00169 Roma ROMA<br>tel: 3333333333 |                     |   |   |
|                |                                                          |                     |   |   |
| E-Mail         | nicolapalumbo@libero.it                                  |                     |   |   |
|                |                                                          | 🕂 modifica          |   |   |
| Cellulare      | +39 3333333333                                           |                     |   |   |
|                |                                                          | - modifica          |   |   |

Sopra viene rappresentata l'area utenti registrati. Fare click sulla voce "<u>Menu</u>"

MENU

#### Cliccare su Segreteria

#### Successivamente Iscrizione Masterclass/Seminari

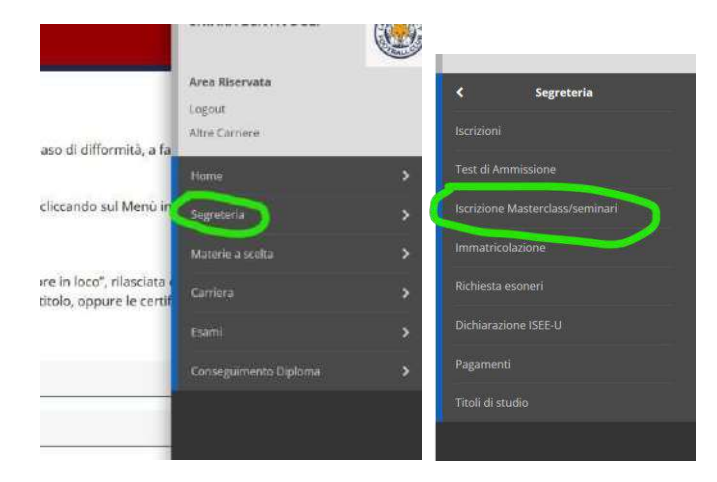

### Domanda ISCRIZIONE

Attraverso le seguenti pagine sarà possibile presentare la domanda di iscrizione

Domanda ISCRIZIONE

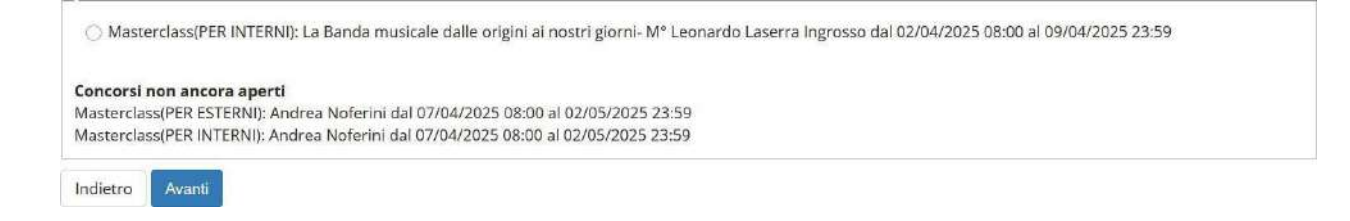

#### Documenti di identità (Carta d'identità, Passaporto, Patente) in corso di validità

| Tipologia<br>Documento | Numero              | Ente<br>Rilascio | Data<br>Rilascio | Data<br>Scadenza | Stato | Nazione<br>emiss. | Città<br>emiss. | Presenza<br>allegati | Azioni |
|------------------------|---------------------|------------------|------------------|------------------|-------|-------------------|-----------------|----------------------|--------|
| Carta Identità         | 333                 | 3                | 04/03/2023       | 19/03/2027       | ۰     |                   |                 | Si                   | 9.60   |
| Inserisci nuovo doc    | sumento di identità |                  |                  |                  |       |                   |                 |                      | r      |
| Indietro Prose         | gul                 |                  |                  |                  |       |                   |                 |                      |        |

| Preferenza:*    | MASTCL - MASTERCLASS (PER INTERNI), ATT - ATTIVO | ~ |
|-----------------|--------------------------------------------------|---|
|                 |                                                  |   |
| Indietro Avanti |                                                  |   |

| Questionario            | Status | Azioni  |
|-------------------------|--------|---------|
| informazioni aggiuntive | •      | Compila |
| Indietro Avanti         |        |         |

🛪 » Questionario

### Compilazione del questionario "informazioni aggiuntive"

Le domande contrassegnate con (\*) sono obbligatorie.

| ⊖ stru  | MENTIST |          | ITANTE |  |  |  |  |
|---------|---------|----------|--------|--|--|--|--|
| PROGR   | AMMA    |          |        |  |  |  |  |
|         |         |          |        |  |  |  |  |
|         |         |          |        |  |  |  |  |
| Annulla | Esci    | Indietro | Avanti |  |  |  |  |

### Riepilogo iscrizione concorso

Il processo di iscrizione al concorso è stato completato con successo.

| Descrizione  | Masterclass(PER INTERNI): La Banda musicale dalle origini ai nostri giorni- Mº Leonardo Laserra<br>Ingrosso |
|--------------|----------------------------------------------------------------------------------------------------|
| Алло         | 2024/2025                                                                                                   |
| Prematricola | 1                                                                                                    |

| Dettaglio                                                 | l |
|-----------------------------------------------------------|---|
| MASTCL - MASTERCLASS (PER INTERNI), percorso ATT - ATTIVO |   |
| Home concorsi                                             |   |

Se quello per esterni

### Riepilogo iscrizione concorso

- . . . . .

Il processo di iscrizione al concorso è stato completato con successo.

| - lest di valutazione                                      |                                                                                                    |
|------------------------------------------------------------|----------------------------------------------------------------------------------------------------|
|                                                            |                                                                                                    |
| Descrizione                                                | Masterclass(PER ESTERNI): La Banda musicale dalle origini ai nostri giorni- Mº Leonardo Laserra<br>Ingrosso |
| Anno                                                       | 2024/2025                                                                                                   |
| Prematricola                                               | 1                                                                                                    |
|                                                            |                                                                                                    |
| Preferenze                                                 |                                                                                                    |
| Dettagli                                                   |                                                                                                    |
| MASTCL-I MASTERCLASS (PER ESTER II), percorso ATT - ATTIVO |                                                                                                    |
| Home concor: Pagamenti                                     |                                                                                                    |
|                                                            |                                                                                                    |

Se si è gia iscritti ad una masterclass apparirà la bacheca per poter entrare nella domanda di iscrizione fatta

In questa pagina vengono riassunte le iscrizioni a effettuate fino a questo momento. Clicca sulla descrizione per visualizzare i dettagli .

Elenco concorsi a cui si è iscritti Masterclass(PER ESTERNI): La Banda musicale dalle origini ai nostri giorni- Mª Leonardo Laserra Ingrosso Sono presenti a cui poteoli korivere. Procodi con la domanda di laorivone